### Lesson: HOW TO ACCESS THE REPORT CARD (AY 19-20) Using the SBU Microsoft Email

| τı |                   |                        |
|----|-------------------|------------------------|
|    | Grade Level       | BitJLy                 |
|    | Kinder to Grade 1 | https://bit.ly/2BTdj1L |
|    | Grade 2           | https://bit.ly/2zmL0rE |
|    | Grade 3           | https://bit.ly/2MMcWse |
|    | Grade 4           | https://bit.ly/3cXSuz8 |
|    | Grade 5           | https://bit.ly/2YmEvxA |
|    | Grade 6           | https://bit.ly/37kd2Ri |
|    | Grade 7           | https://bit.ly/37jD47g |
|    | Grade 8           | https://bit.ly/3dZ3cGY |
|    | Grade 9           | https://bit.ly/2C1Y9rn |
|    | Grade 10          | https://bit.ly/3dPFNHU |
|    | Grade 11 Rizal    | https://bit.ly/37l1pJG |
|    | Grade 12 Rizal    | https://bit.ly/2Yg80i1 |
|    | Grade 11 Manila   | https://bit.ly/2XU4YUk |
|    | Grade 12 Manila   | https://bit.ly/2BYDEf4 |

**STEP 1:** Access the ONLINE STUDENT VERIFICATION link sent to you via:

- ✓ Parentline
- ✓ Genyo LMS
- ✓ SBU Rizal website  $\rightarrow$  www.sanbedarizal.edu.ph/faq

Purpose: This will register your email address and verify some details regarding your child/ children.

Once your account is verified, you will receive an email from bedistaportalk12.help@sanbeda.edu.ph containing the SBU Email account details of your child and instructions on how to access the Report Card.

### STEP 2: Go to San Beda University Rizal website, www.sanbedarizal.edu.ph

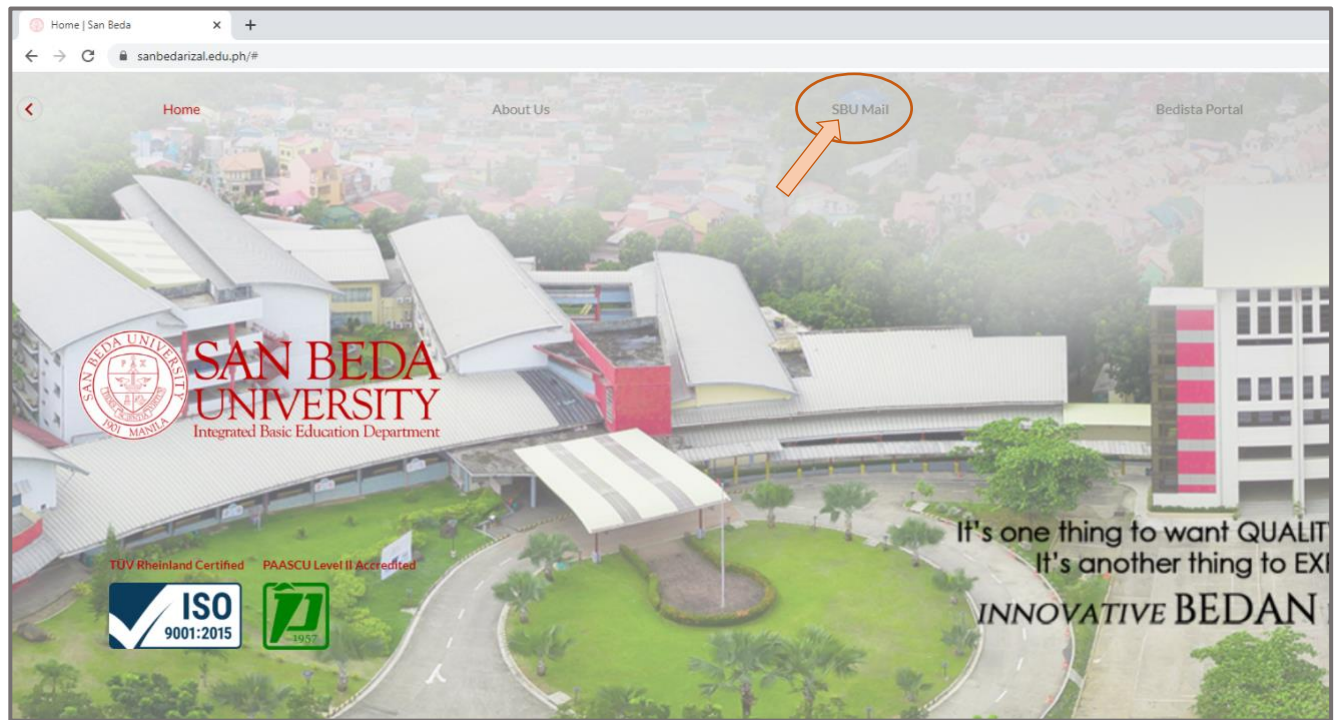

### STEP 3: Click SBU Mail

SAN BEDA

1

| Microsoft                  |        |
|----------------------------|--------|
| Sign in                    |        |
| 2015-00001@sanbeda.edu.ph  | $\geq$ |
| No account? Create one!    |        |
| Can't access your account? |        |
| Sign-in options            |        |
|                            | Next   |
|                            |        |

**STEP 4:** On the Sign in page, type the username following the format

StudentNo@sanbeda.edu.ph (refer to screenshot on the left)

Click Next

| Microsoft                   |         |
|-----------------------------|---------|
| ← 2015-00001@sanbeda.edu.ph | n       |
| Enter password              |         |
|                             |         |
| Forgot my password          |         |
|                             | Sign in |
|                             |         |
|                             |         |

Step 5: Type in the temporary password given to you

Click Sign in

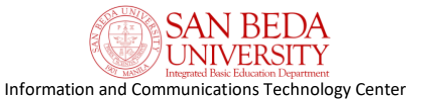

| Microsoft                                                                                                    |
|----------------------------------------------------------------------------------------------------|
| 2017-00089@sanbeda.edu.ph                                                                                                    |
| Update your password                                                                                                    |
| You need to update your password because this is<br>the first time you are signing in, or because your<br>password has expired. |
|                                                                                                    |
|                                                                                                    |
|                                                                                                    |
|                                                                                                    |
| <b>C</b>                                                                                                    |

# Step 6: You will be required to update your password;

temporary password

NEW password

confirm NEW password

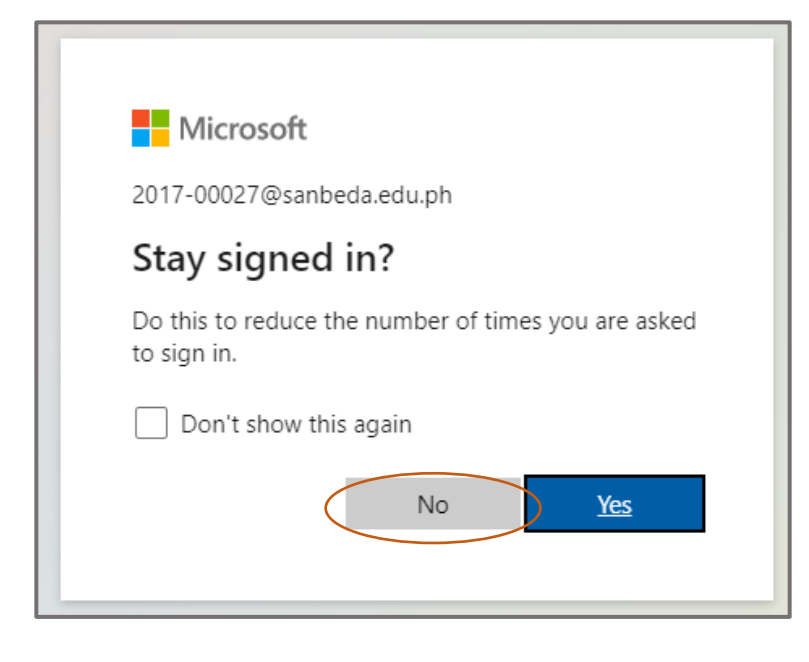

Step 7: You will be asked if you want to "Stay signed in?" Click **No** 

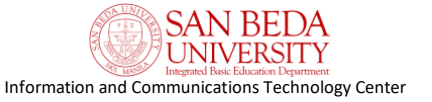

### Step 8: Click on Outlook

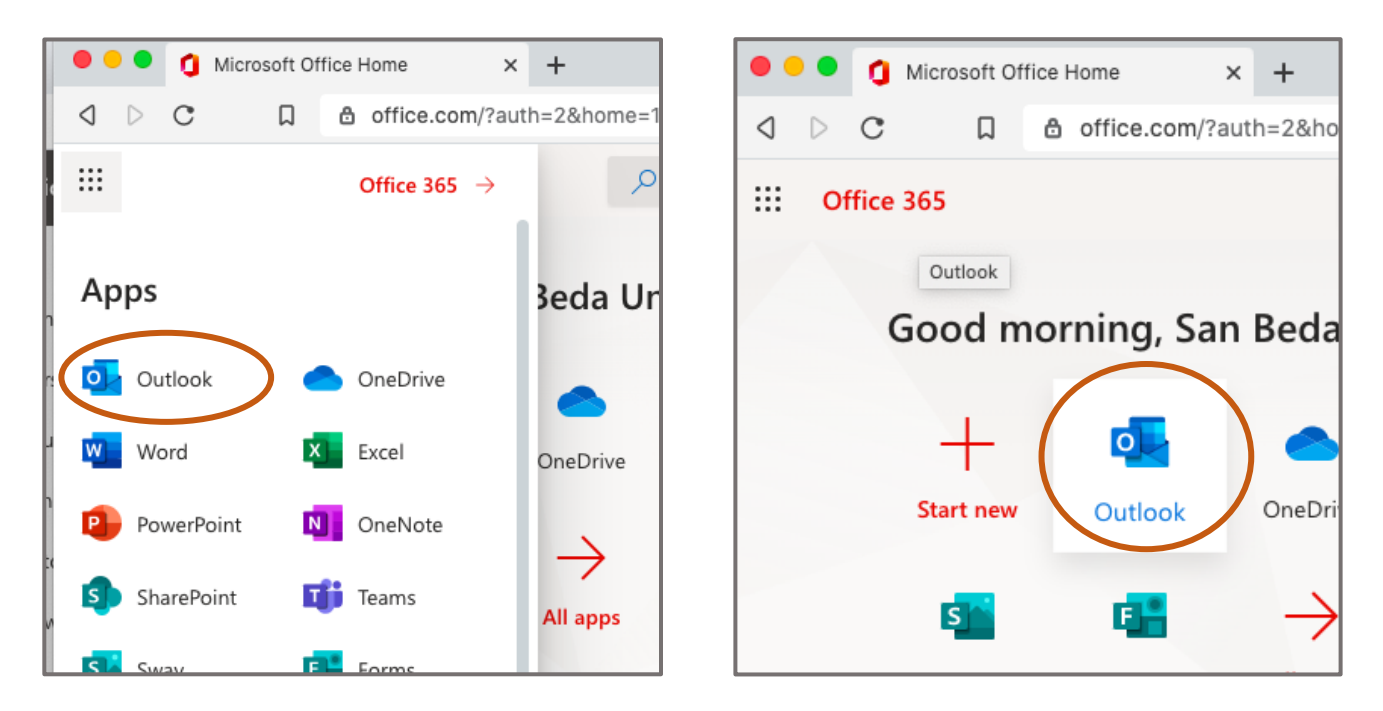

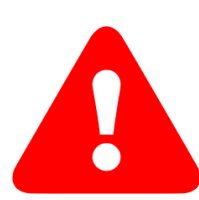

If you encounter this kind of error, (refer to screenshot below), simply type again on your web browser, **portal.microsoft.com** then press the Enter key

You should be directed on a similar screenshot in Step 7.

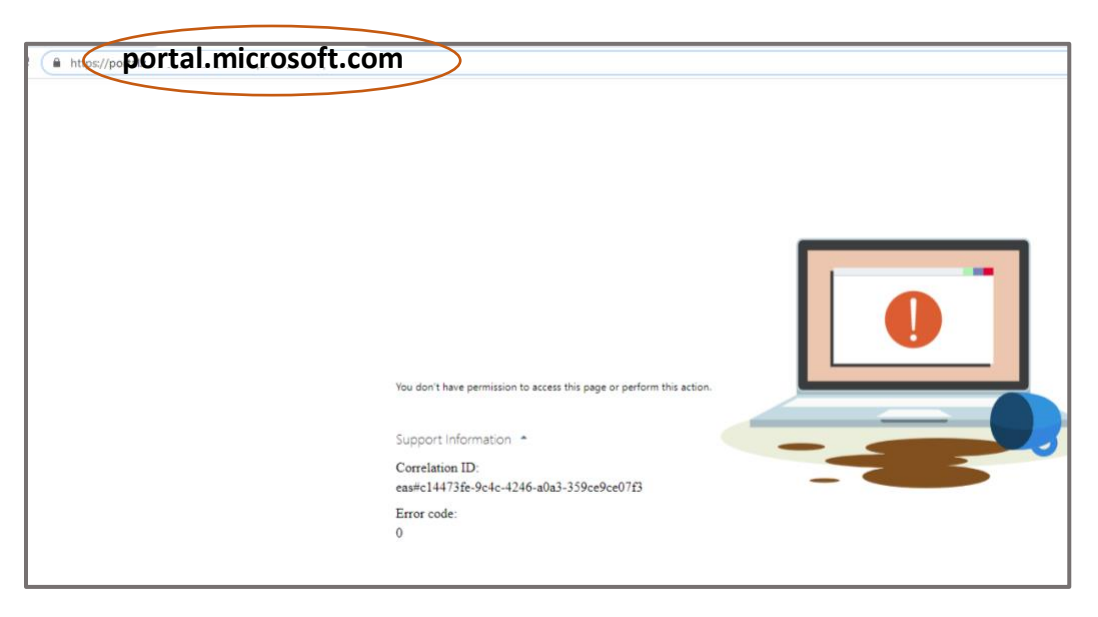

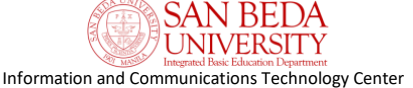

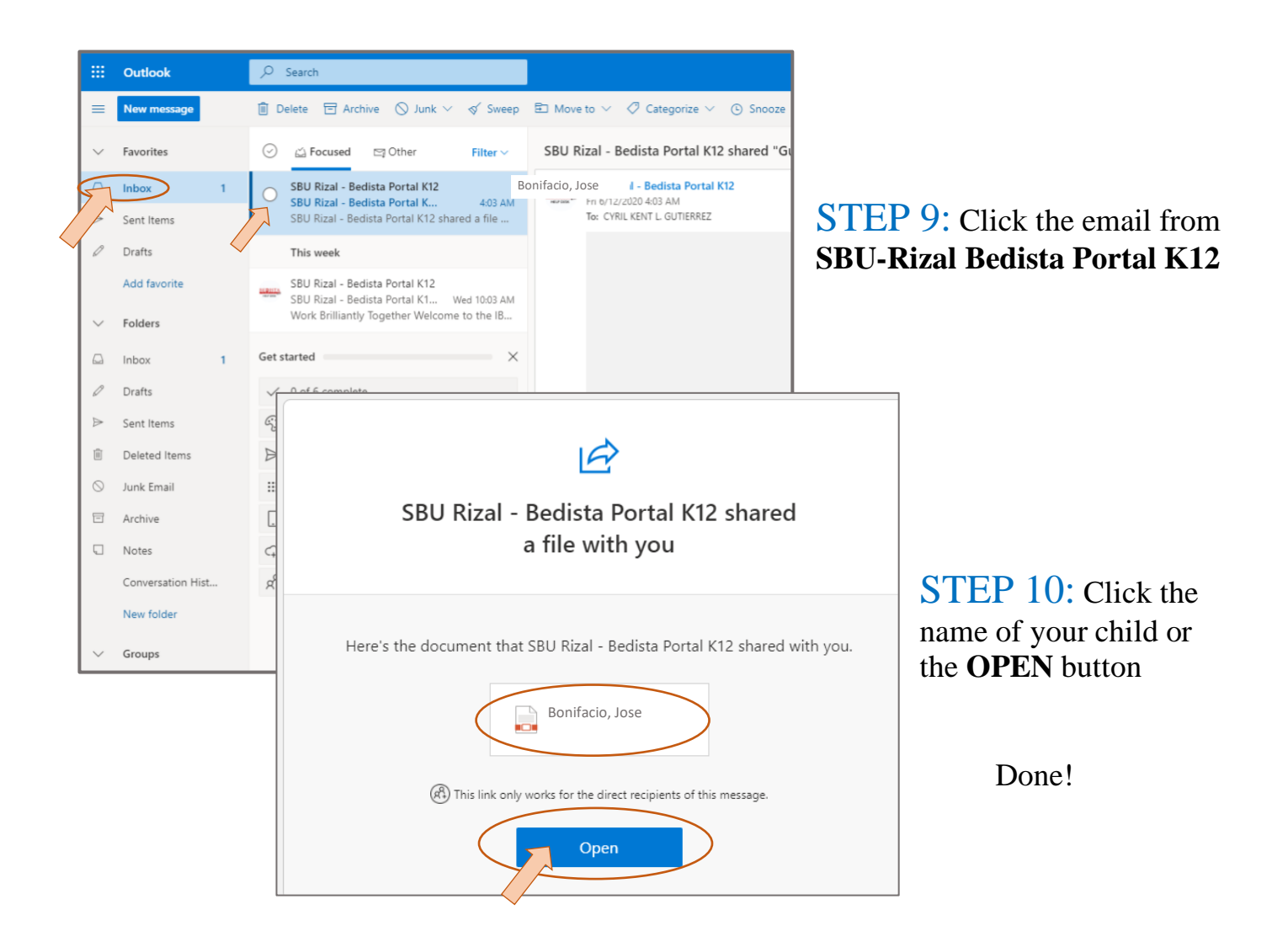

| Real Property lines                                                                                 | Action                                                                                                    |          | SC III    | DOL                       |               |                |
|----------------------------------------------------------------------------------------------------|----------------------------------------------------------------------------------------------------|----------|-----------|---------------------------|---------------|----------------|
| Bonifacio,                                                                                          | Jose                                                                                                    | mic la   | ser 2019  | 3838                      | LR3<br>Sum    | 12341234       |
| LEARNING ARE IN                                                                                     |                                                                                                    | 114      | QC ART    | an I                      | ENAL<br>GRADE | REDEUR         |
| Christian Linker                                                                                    | - 24                                                                                                    | 44       | 1.6       | - 67                      | 47.64         | Parind         |
| English (Resulting )                                                                                | 94                                                                                                    | 98       | 84        | 85                        | \$4.50        | Patter         |
| English ( Language)                                                                                 | 91                                                                                                    | 82       | 82        | 82                        | #1.7#         | Passed         |
| Mathematics                                                                                         | 94                                                                                                    | 94       | 1.95      | 98                        | 94,78         | Passed         |
| Filpine                                                                                             | 95                                                                                                    | 94       | 197       | 95                        | 96.58         | Passed         |
| Araling Punkpusses                                                                                  | 94                                                                                                    | 87       | . #7      | 10                        | 91.06         | Passed         |
| Phonesl Education & Maria                                                                           | - 9.8                                                                                                    | 84       | 14        | 87                        | 10.08         | Passad         |
| Physical Disasters (Nylog).                                                                         | 81                                                                                                    | 62       | - 14      | - 15                      |               |                |
| Maga (2014)                                                                                         | 34                                                                                                    | 84       |           | - 14                      | 10000         |                |
| Masdario                                                                                            | . 96                                                                                                    | 35       | . 97      | 97                        | 96.96         | Passed         |
| GENERAL AVERAGE                                                                                     | 94.89                                                                                                    | 10.20    | 96.82     | 96.16                     | 88.27         | Passad         |
| NUMPE 1                                                                                             | 122                                                                                                    | TCT10    |           | MAIN                      | 11            | tal saturation |
| Martining Seeh                                                                                      | COLLECTION COMPANY ADVANCES                                                                                                    |          |           |                           | OW            | LOUIS CONT     |
| Administrative Parents Accessibles                                                                  | 1413                                                                                                    | 8163     | Com       | and Table                 | #13           |                |
| -rentered to be a local local act the<br>TopAL NO OF MERTS                                          | and the second second s |          |           |                           | San S         |                |
| and the second                                                                                      | 10.487                                                                                                    | URLY CO  | NUMBER OF | 18 A/18 18                | Charlestern   |                |
| 107020401                                                                                           | Le L                                                                                                    | 14 34    | 1         | ATR.                      |               |                |
| Cradici li-mage                                                                                     | 188.8409                                                                                                    | 11943.   | 1093.38   | ¥3.48                     |               |                |
| Conduct rolls anothe instantio                                                                      | 10.349                                                                                                    | 4.1148.  | 1010.18   | 93.93                     |               |                |
| ATTREBUNCE                                                                                          | 14                                                                                                    | and The  | Inh       | TOTAL                     |               |                |
| Johnst Deci                                                                                         | 10.1                                                                                                    | 11 11    | 4.00      | .214                      |               |                |
| Extrant Alexandre                                                                                   | 14                                                                                                    | 1 1      | 11        | 1                         |               |                |
| L Cartonen                                                                                          | Het                                                                                                    |          | 1.5       |                           |               |                |
| Lasci Parat                                                                                         | 1.0.1                                                                                                    | <u> </u> | 1 44 1    | and the second second     |               |                |
| ACTIVITY GRADE                                                                                      | 10.00                                                                                                    | 1.00     |           |                           |               |                |
| Context rell sente Reserve<br>art[PRA/OC<br>blocd Dec<br>broad Alessan<br>Servers<br>Activity GRADE | he sets                                                                                                    |          |           | 83.80<br>100000<br>20<br> |               |                |

## You may claim the ORIGINAL/ PRINTED COPY of the Report Card at the Central Office

(Ground Floor, Angelo King Hall, SBU Taytay, Rizal).

We are currently observing social distancing measures in our campus, please set an appointment before going to school.

- Call us: **8-6609667**
- Email us: ibed\_admin@sanbeda.edu.ph Send Cc. to principal\_sec@sanbeda.edu.ph

To request for Transcript of Records (TOR), please send an email to **registrar.ibed@sanbeda.edu.ph** and include the ff. details:

- NAME OF STUDENT
- STUDENT NO.
- NO. OF COPIES
- PURPOSE
- DELIVERY OPTION (Pick-up / Courier) Note: Appropriate Fees will be charged for documents sent through Courier

SAN BEDA